# FilmGet FAU1.0.2のWindows へのインストール

はじめに

本書は、CanoScan FB1200S のオプションのフィルムアダプタユニットFAU-S10 用のドライバ FilmGet FAU1.0.2 をWindows PC にインストールするための手順書です。

インストールする前に【重要】

(a)Windows 2000 について

・Windows 2000 Professional のみを動作保証します。その他のWindows 2000 Server 等は 動作保証いたしません。

(b)動作保証するWindows について

・以下のWindows を動作保証します。

- Windows 2000 Professional
- Windows 95
- Windows 98
- Windows NT Workstation 4.0 (Service Pack 3 以降)

## [インストール前の準備 - 各 Windows 共通 - ]

● 古いバージョンのFilmGet FAU をアンインストールします。

古いバージョンの FilmGet FAU (Ver . 1.0.0/1.01)が PC にインストールされている場合には、 必ずアンインストールして下さい。アンインストールしないと、正常にインストールされません。 \*[スタート]メニューから、[設定] [コントロールパネル] [アプリケーションの追加と削除]を起動 して、古いバージョンの FilmGet FAU をアンインストールします。

\*<u>Windows 2000 Professional 及び Windows NT 4.0 Workstation</u>の場合には、必ずAdministratorの権限でログオンして アンイ ンストールして下さい。

● ScanGear CS-S がインストールされていることを確認して下さい。

FilmGet FAU 1.0.2 をインストールする前に、一般原稿(反射原稿)用の ScanGear CS-S が インストールされていることを確認して下さい。<u>もしも、ScanGear CS-S がインストールされて</u> いない場合は、FilmGet FAU のインストールが正常に出来ないことがあります。

# [Windows 2000 Professional にインストールする]

(1)PC とスキャナの電源を落とします。

- (2)スキャナの電源を入れ、SCSI ケーブルで PC とスキャナを接続します。
- (3)PC の電源を入れます。
- (4)ダウンロードした FilmGet FAU の Disk1 の中にある"Setup.exe"をダブルクリックして、画面の 指示にしたがって、インストールします。

#### 【もしも、Windows からドライバのインストールを促すメッセージが表示されたら...】

(3)で PC が起動後、Windows から「ハードウェア デバイス ドライバのインストール」ダイアログ ボックスが表示されたら、次の、、の手順に従い、(4)に進んで下さい。

「ハードウェア デバイス ドライバのインストール」ダイアログボックスの「デバイスに最適 なドライバを検索する(推奨)」を選択し、[次へ]をクリックします。

次画面の「ドライバファイルの特定」で、全てのチェックボックス(「フロッピーディスクド ライブ」/「CD-ROM ドライブ」/「場所を指定」/「Microsoft Windows Update」)のチ ェックを解除し、[次へ]をクリックします。

次画面の「ドライバファイルの検索」で、「デバイスを無効にする」を選択し、[完了]をクリックして、(4) に進みます。

## [Windows 95/Windows 98/Widows NT 4.0 にインストールする]

(1)PC とスキャナの電源を落とします。

- (2)スキャナの電源を入れ、SCSI ケーブルで PC とスキャナを接続します。
- (3)PC の電源を入れます。
- (4)ダウンロードした FilmGet FAU の Disk1 の中にある"Setup.exe"をダブルクリックして、画面の 指示にしたがって、インストールします。

# 【もしも、Windows からドライバのインストールを促すメッセージが表示されたら...】

(3)で PC が起動後、Windows から「ハードウェア デバイス ドライバのインストール」ダイアログ ボックスが表示されたら、次の 、 の手順に従い、(4)に進んで下さい。

CanoScan FB1200S 同梱のキヤノスキャンセットアップ CD-ROM を CD-ROM ドライブに 挿入します。

デバイスの検索場所を指定するダイアログボックスが表示されるので、[CD-ROM]を指定します。必要なファイルがコピーされ、完了したら(4)に進みます。